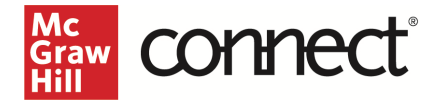

## Pair Your Blackboard Ultra Course using LTI Advantage in the New Connect Experience

Before you begin, please have your existing Connect<sup>®</sup> section ready. If you need assistance getting your Connect<sup>®</sup> section prepared, refer to <u>these Instructor resources</u> on Support at Every Step.

## Pair with Existing Connect Account and Existing Section

- 1. Log into Blackboard and navigate to your course.
- 2. Click on **Books & Tools** in the left navigation.

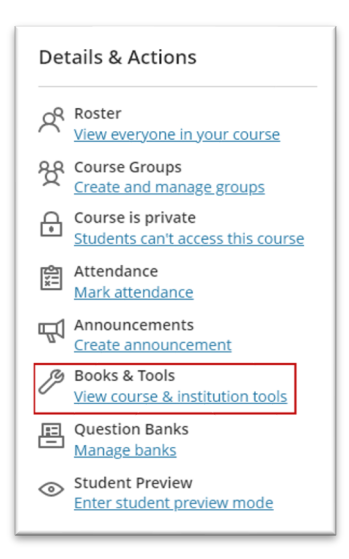

3. Scroll to the bottom of the right peek panel and click **Browse all course tools.** 

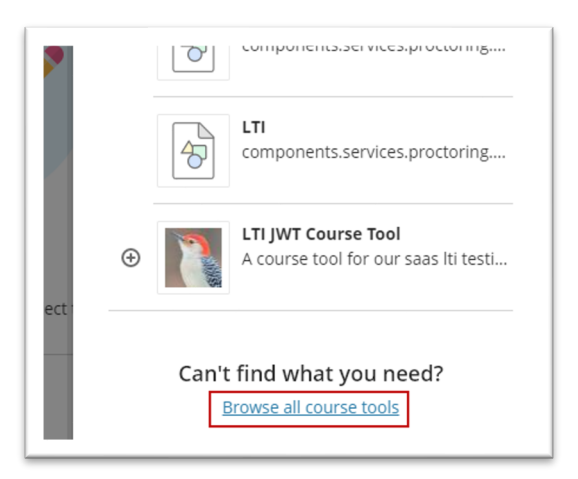

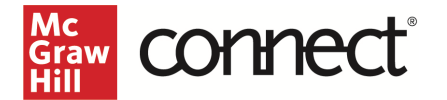

4. Locate **McGraw Hill Connect LTIA** under Institution Tools and click on it. Note: Your institution may have named the tool differently.

| ×     | Institution Tools                                        |                                                       |                                                         |                                          |  |
|-------|----------------------------------------------------------|-------------------------------------------------------|---------------------------------------------------------|------------------------------------------|--|
| L K C |                                                          |                                                       | Mc<br>Graw<br>Hill                                      | <b>(</b>                                 |  |
| 3     | LTI JWT Course Tool<br>A course tool for our saas lti te | LTI JWT Deep 'Link'<br>A deep linking placement for o | McGraw Hill Connect<br>Connect is a highly-reliable, ea | LTI JWT Content<br>A course content link |  |
| L KIN | ۲                                                        |                                                       |                                                         | ۲                                        |  |

5. Click Begin.

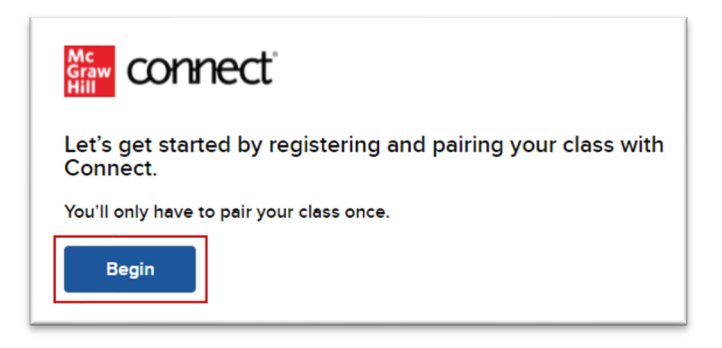

6. If you see this message, "Connect found an existing account with your email address," Click **Sign In** on the left-hand side. NOTE: This will not appear if you are still signed in from a prior term.

| connect                                                                                                    |                                                                                                    |
|----------------------------------------------------------------------------------------------------|----------------------------------------------------------------------------------------------------|
| Welcome Thuan<br>Bbultraltiaqalvinst4                                                                                                    | Do you want to use a different account?                                                                                                    |
| We have found an existing account with email address:                                                                                                    | Email address                                                                                                    |
| thuan.bbultraltiaqalvinst4@mailinator.com                                                                                                    | Password                                                                                                    |
| Of<br>By clicking "Sign In", I confirm that I have read and agree to the terms of the McGraw Hill<br>Terms of Use L <sup>®</sup> , the Consumer Purchase Terms L <sup>®</sup> if applicable, and Privacy Notice L <sup>®</sup> . | R<br>Forgot your password?                                                                                                    |
| Sign In                                                                                                    | By clicking "Sign In", I confirm that I have read and agree to the terms of the McGraw Hill<br>Terms of Use D, the Consumer Purchase Terms D if applicable, and Privacy Notice D, |
|                                                                                                    | Sign In                                                                                                    |

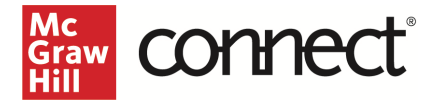

7. Click Pair with existing Connect course.

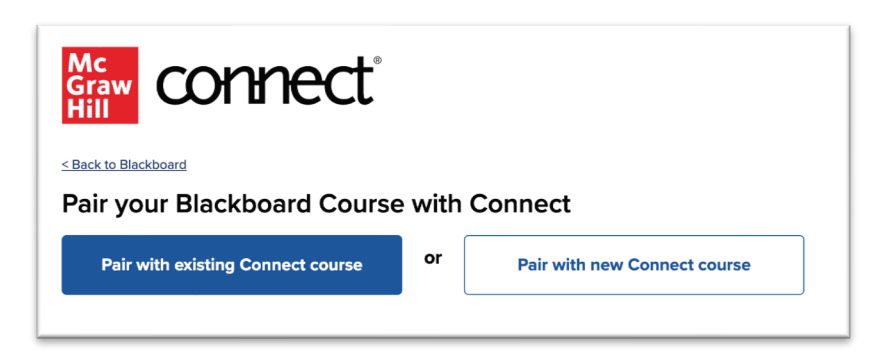

8. Locate the Connect section you want to pair and click Select.

| PSYC 101 Spring 2023<br>7th edition |                                                                                       |
|-------------------------------------|---------------------------------------------------------------------------------------|
| Sections (1)                        |                                                                                       |
| PSYC 101 Spring 2023 Section 1      | Select                                                                                |
|                                     | PSYC 101 Spring 2023<br>7th edition<br>Sections (1)<br>PSYC 101 Spring 2023 Section 1 |

9. Do **not** leave or refresh this page! Your current Connect assignment links are being automatically relinked. NOTE: This process can take a while depending on how many Connect assignment links have been deployed in your LMS.

## You have paired your Blackboard course with Connect!

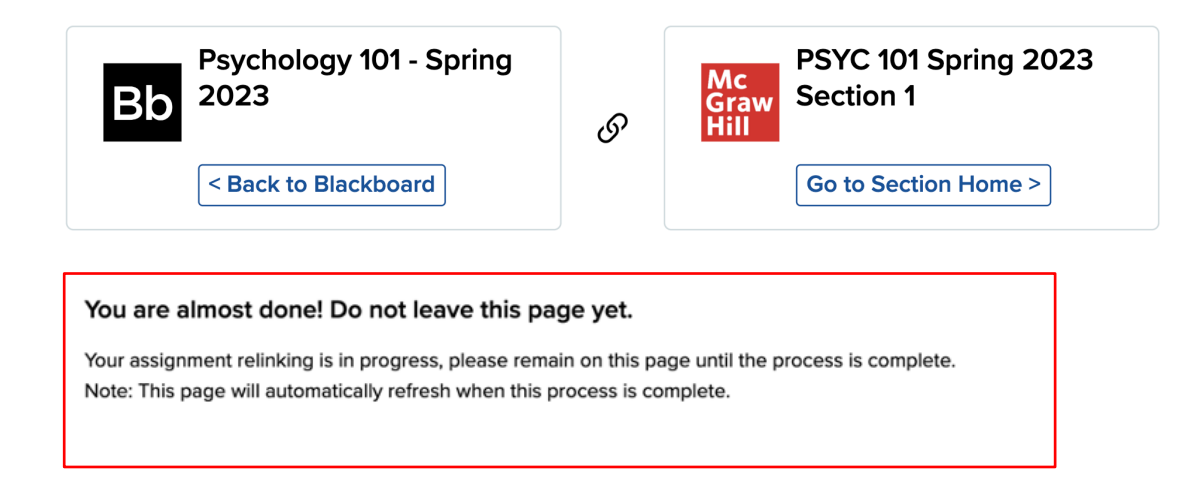

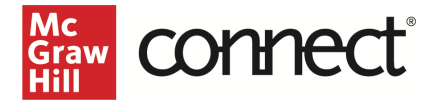

 Once your assignment relinking is completed, your screen will refresh to show this language. At that point, you can click Go to Section Home or choose to go Back to Blackboard.

You have paired your Blackboard course with Connect!

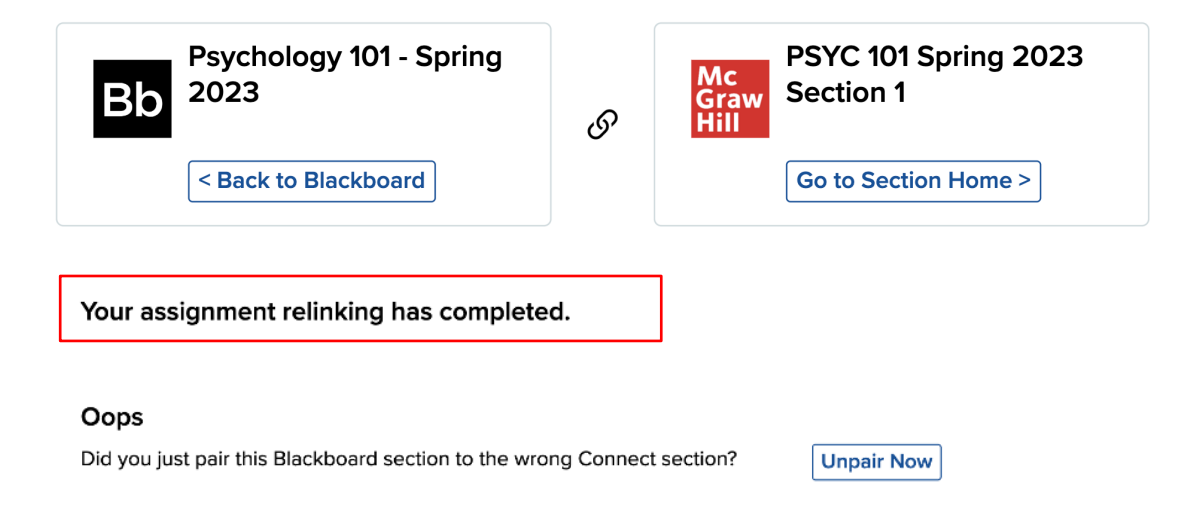

If you have additional Connect assignment links to deploy, continue to the section below. If not, your process is complete, and you can head Back to Blackboard.

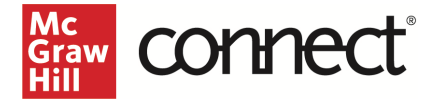

NOTE: The following steps require the New Connect Experience to be enabled. If you have not yet enabled the New Experience, you will need to toggle it on in your Connect section.

| (i) Connect has an updated instructor interface! New Experience |
|-----------------------------------------------------------------|
|-----------------------------------------------------------------|

- 1. Click on **Go to Section Home**.
- 2. Click on the **Assignments** tab.

| Genect                                    |
|-------------------------------------------|
| My Courses   Testing Course               |
| Section LTI BB Ultra Fall 2022 Test 🗸     |
| Dashboard Assignments Library Performance |
| Dashboard                                 |
| Section performance                       |
| No reports have been generated.           |

3. Select the assignment(s) you want to send over to Blackboard.

| Dashboard Assignments Library Perform | nance                                                  | To grade                                                                                                    |
|---------------------------------------|--------------------------------------------------------|----------------------------------------------------------------------------------------------------|
| Assignments (i)                       |                                                        |                                                                                                    |
| Select all assignments                |                                                        | Add assignment     View as student     §                                                                                                    |
| 🗹 🖹 test                              | Start - Due     Points       9/2/22 - 12/31/22     750 | Student progress Deployed   Image: Image of the state of the state |
| Content test - music question bank    | Start - Due     Points       9/1/22 - 9/30/22     400  | Student progress Deployed   Image: Image of the state of the state |
| 🗹 🧭 test - music question bank        | Start - Due     Points       9/1/22 - 9/30/22     400  | Student progress Deployed   Image: Optimized progress None                                                                                                    |

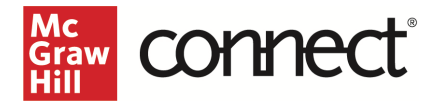

4. Click the three dots icon and select Deploy to Blackboard.

| Dashboard Assignments Library Perf | ormance                          |               |                  | To grade             |
|------------------------------------|----------------------------------|---------------|------------------|----------------------|
| Assignments (i)                    |                                  |               |                  |                      |
| Select all assignments             |                                  |               | Add assignmen    | t View as student    |
| 🗹 🗏 test                           | Start - Due<br>9/2/22 - 12/31/22 | Points<br>750 | Student progress | Deploy to Blackboard |
| 🗹 🕜 test - music question bank     | Start - Due<br>9/1/22 - 9/30/22  | Points<br>400 | Student progress | Create folder        |
| (2) test - music question bank     | Start - Due                      | Points        | Student progress | Manage dates         |
|                                    | 9/1/22 - 9/30/22                 | 400           |                  | Show                 |
| 🗖 👧 test                           | Start - Due                      | Points        | Student progress | Hide 🗸               |

5. Verify the Grade Type and click **Deploy.** 

| Deploy and Manage                                                                                                    |                                       |
|----------------------------------------------------------------------------------------------------|---------------------------------------|
| Deploy assignments to Blackboard where students can access them directly.<br>You can return to this page to manage assignments that were previously deployed. |                                       |
| ▶ selected assignments                                                                                                    |                                       |
| Set your options                                                                                                    | manage: <b>I in bulk individually</b> |
| Grade Type                                                                                                    |                                       |
| ● Best O Last                                                                                                    |                                       |
|                                                                                                    |                                       |
| cancel                                                                                                    | Deploy                                |

6. The assignments should now be in the Blackboard Course Content area and a grading column has also been created for each assignment in the course. All assignments will have the same icon in your Blackboard course.

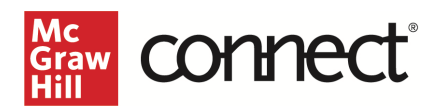

| Course Faculty                                                               | ⊕                                                                                         |
|------------------------------------------------------------------------------|-------------------------------------------------------------------------------------------|
| Nelson Endebo                                                                | test<br>Due date: 12/31/22, 11:59 PM                                                      |
| Roster<br>View everyone in your course                                       | test - music question bank     Due date: 9/30/22, 11:59 PM     Image: Wisible to students |
| Course Groups<br>View sets & groups<br>Course Image<br>Edit display settings | test - music question bank     Due date: 9/30/22, 11:59 PM     ◊ Visible to students      |
| Course is open<br><u>Students can access this course</u>                     |                                                                                           |